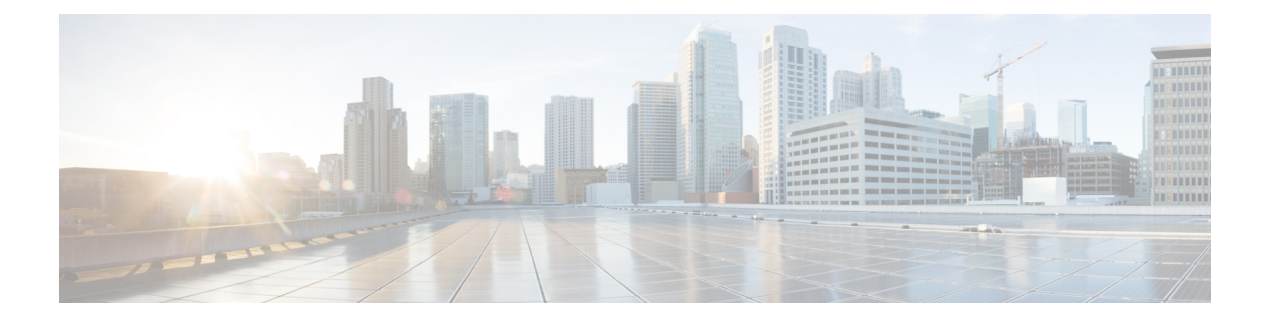

# **Smart Licensing**

- Information About Cisco Smart Licensing, on page 1
- Creating a Smart Account, on page 3
- Using Smart Licensing, on page 4
- Reregister a License (GUI), on page 4
- Using Specified License Reservation (SLR), on page 5
- Enabling Smart Software Licensing, on page 5
- Enabling Smart Call Home Reporting, on page 6
- Configuring AIR License Level (GUI), on page 7
- Configuring AIR License Level (CLI), on page 7
- Configuring AIR Network Essentials License Level, on page 8
- Configuring AIR Network Advantage License Level , on page 8
- Enabling High-Performance License, on page 9
- Verifying Smart Licensing Configurations, on page 11

### Information About Cisco Smart Licensing

Cisco Smart Licensing is a flexible licensing model that provides you with an easier, faster, and more consistent way to purchase and manage software across the Cisco portfolio and across your organization. And it's secure – you control what users can access. With Smart Licensing you get:

- Easy Activation: Smart Licensing establishes a pool of software licenses that can be used across the entire organization—no more PAKs (Product Activation Keys).
- Unified Management: My Cisco Entitlements (MCE) provides a complete view into all of your Cisco products and services in an easy-to-use portal, so you always know what you have and what you are using.
- License Flexibility: Your software is not node-locked to your hardware, so you can easily use and transfer licenses as needed.

To use Smart Licensing, you must first set up a Smart Account on Cisco Software Central (software.cisco.com).

For a more detailed overview on Cisco Licensing, go to cisco.com/go/licensingguide.

#### Figure 1: Relationship Between Ownership, Smart Account, and Usage

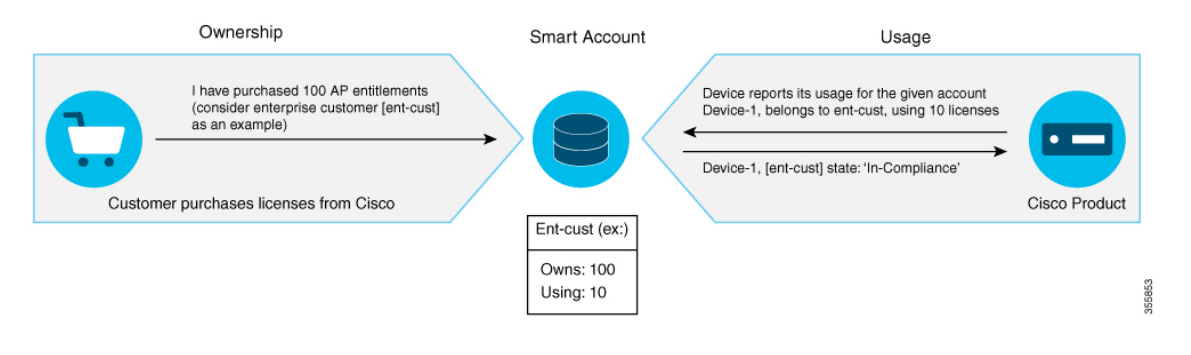

**Note** Starting with Cisco IOS XE Gibraltar 16.12.1, the Cisco Catalyst 9800 Series Wireless Controller does not support satellite server for licensing reporting. You should use the Cisco Smart Software Manager (CSSM) for any licensing reporting.

Once your product is registered in CSSM, you will be able to view the license usage using your Smart Account or Virtual Account for every eight hours.

Note

- Smart Licensing registration is lost when the device switches from controller to autonomous mode and back. In such instances, you should re-register the controller to CSSM to restore licenses authorization.
- After adding new license in the Cisco Smart Software Manager (CSSM) for customer virtual account, run the **license smart renew auth** command on the controller to get the license status changed from Out OF Compliance to Authorised.

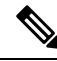

Note You need to execute the write memory command once in the following cases:

- When the Standby becomes Active after the first switchover.
- When the license de-registers after the switchover.

Access points support the following AIR licensing levels:

- AIR Network Essential (AIR-NE)
- AIR Network Advantage (AIR-NA)
- AIR DNA Essential (AIR-DNA-E)
- AIR DNA Advantage (AIR-DNA-A)

Note The AIR-DNA-A and AIR-DNA-E are the available license levels on the controller.

The AIR-DNA-A is the default mode.

You can configure as *AIR-DNA-A* or *AIR-DNA-E* license level and on term expiry, you can move to the Network Advantage or Network Essentials license level, if you do not want to renew the DNA license.

#### **Smart Licensing Reservation Types**

License reservation is a mechanism to reserve node locked licenses and install them on the controller.

The following are the license reservation types:

- Permanent License Reservation (PLR)-All licenses are reserved.
- Specified License Reservation (SLR)—Only specific licenses are reserved. Supports term licenses.

The controller supports four different entitlement registration or reporting on Smart Licensing or service reservation. Every connecting AP requires a Cisco DNA Center License to leverage the unique value properties of the controller.

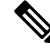

Note

The controller boots up with AIR-DNA-A as the default. Any change in the license level requires a reboot.

#### **Entitlement Reporting**

Entitlement reporting is nothing but reporting the number of access points on the controller to the Cisco Smart Software Manager (CSSM).

The entitlement reporting is based on the configured AIR license level on the controller.

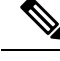

**Note** Two types of entitlement reporting occurs when you are in *AIR-DNA-E* and *AIR-DNA-A* levels. For instance, if your controller reports 100 APs as count, your entitlement reporting displays *100 AIR-NE* and *100 AIR-DNA-E*. Similarly, it also displays *100 AIR-NA* and *100 AIR-DNA-A* to CSSM.

### **Creating a Smart Account**

#### Procedure

 Step 1
 Navigate to the Cisco Software Central web page:

 https://software.cisco.com/#

 The Cisco Software Central page is displayed.

 Step 2
 From the Important News pop-up window, click Get a Smart Account.

(Or)From the Administration area, click Request a Smart Account.Follow the process to create a Smart Account.Note You need to have a Smart Account to use Smart Licensing.

### **Using Smart Licensing**

#### Before you begin

Follow the procedure given below to cover the high-level steps on how to use smart licensing:

#### Procedure

| Step 1 | Configure your device for smart licensing. |                                                                                                    |  |
|--------|--------------------------------------------|----------------------------------------------------------------------------------------------------|--|
| Step 2 | Login                                      | to CSSM customer Smart Account > Virtual Account to generate a token.                              |  |
| Step 3 | Execu                                      | te the following command on your device:                                                           |  |
|        | Devic                                      | e# license smart register idtoken <token-id></token-id>                                            |  |
|        | Note                                       | You can get the <i>token-id</i> from the CSSM web portal.                                          |  |
|        | Note                                       | You can use the license smart register idtoken token-id force command to register the device again |  |

even if the same device was registered with CSSM earlier.

### **Reregister a License (GUI)**

| Step 1 | Choose Administration > Licensing.                                                                                         |
|--------|----------------------------------------------------------------------------------------------------|
| Step 2 | In the <b>Registration Status</b> field, click <b>Reregister</b> link. The <b>Registration</b> dialog box is displayed.    |
| Step 3 | Select the <b>Register this product instance if it is already registered</b> check box to forcefully register the product. |
| Step 4 | Click <b>Finish</b> .                                                                                                    |

### **Using Specified License Reservation (SLR)**

#### Procedure

| Step 1 | configure terminal                                                              |  |  |
|--------|---------------------------------------------------------------------------------|--|--|
|        | Example:                                                                        |  |  |
|        | Device# configure terminal                                                      |  |  |
|        | Enters global configuration mode.                                               |  |  |
| Step 2 | license smart reservation                                                       |  |  |
|        | Example:                                                                        |  |  |
|        | Device(config)# license smart reservation                                       |  |  |
|        | Enables specified license reservation mode on the controller.                   |  |  |
| Step 3 | license smart reservation request local                                         |  |  |
|        | Example:                                                                        |  |  |
|        | Device(config)# license smart reservation request local                         |  |  |
|        | Generates a request code.                                                       |  |  |
|        | <b>Note</b> Enter this request code in the Cisco Smart Software Manager portal: |  |  |
|        | CB-ZL-AIR-9500C-K9:9J4FVHMBXCO-BjSeUVwmn-D8                                     |  |  |
| Step 4 | end                                                                             |  |  |
|        | Example:                                                                        |  |  |

Device(config)# end

Returns to privileged EXEC mode. Alternatively, you can also press Ctrl-Z to exit global configuration mode.

### **Enabling Smart Software Licensing**

| Step 1 | Navigate to the Cisco Software Central web page using the following link: |
|--------|---------------------------------------------------------------------------|
|        | https://software.cisco.com/#                                              |
|        | The Cisco Software Central page is displayed.                             |
| Step 2 | From the License tab, click Smart Software Licensing.                     |
|        | The Smart Software Licensing page is displayed.                           |

| Step 3 | Click the <b>Inventory</b> tab to view <b>Virtual Account: Accounting</b> page details.                                                               |                                                                                                    |  |  |  |
|--------|----------------------------------------------------------------------------------------------------|----------------------------------------------------------------------------------------------------|--|--|--|
| Step 4 | Click New Token to register the product instances to this virtual account.                                                                            |                                                                                                    |  |  |  |
|        | The C                                                                                                    | reate Registration Token page is displayed.                                                                  |  |  |  |
| Step 5 | In the                                                                                                    | Description field, enter a description for the ID token.                                                     |  |  |  |
| Step 6 | Check the <b>Allow export-controlled functionality on the products registered with this token</b> checkbox to enable export-controlled functionality. |                                                                                                    |  |  |  |
| Step 7 | Click Create Token.                                                                                                    |                                                                                                    |  |  |  |
|        | Note                                                                                                    | Licenses cannot be purchased with the wireless controller. All licenses can be purchased with access points. |  |  |  |
|        |                                                                                                    |                                                                                                    |  |  |  |

# **Enabling Smart Call Home Reporting**

#### Procedure

| Step 1 | configure terminal                                                                                           |
|--------|----------------------------------------------------------------------------------------------------|
|        | Example:                                                                                                    |
|        | Device# configure terminal                                                                                   |
|        | Enters global configuration mode.                                                                            |
| Step 2 | call-home reporting contact-email-addr email-address http-proxy proxy-server port-number                     |
|        | Example:                                                                                                    |
|        | Device(config)# call-home reporting contact-email-addr sample@cisco.com http-proxy 120.20.2.2<br>5           |
|        | Enables Call Home reporting.                                                                                 |
|        | • <i>port-number</i> —The valid range is from 1 to 65535.                                                    |
| Step 3 | end                                                                                                    |
|        | Example:                                                                                                    |
|        | Device(config)# end                                                                                          |
|        | Returns to privileged EXEC mode. Alternatively, you can also press Ctrl-Z to exit global configuration mode. |
|        | For more information on Smart Call Home, see:                                                                |

https://www.cisco.com/c/en/us/td/docs/switches/lan/smart\_call\_home/book/SCH31\_Ch3.html

### **Configuring AIR License Level (GUI)**

### Procedure

| Step 1 | Choose Administration > Licensing.                                                                                                    |  |  |
|--------|----------------------------------------------------------------------------------------------------|--|--|
| Step 2 | Click Change Wireless License Level. The Change Wireless License Level dialog box is displayed.                                                                                                    |  |  |
| Step 3 | Select the License Level using the drop-downs.                                                                                                    |  |  |
| Step 4 | After changing the <b>New Level</b> values, click <b>Save &amp; Reload</b> (Or) <b>Save without Reload</b> . Alternatively, you can click <b>Reload</b> to reload the device. During this time, you will lose network connectivity to the device. If you wish to continue, click <b>Yes</b> . |  |  |
| Step 5 | Click refresh icon to refresh the device.                                                                                                    |  |  |

## **Configuring AIR License Level (CLI)**

|        | Command or Action                                                                                                    | Purpose                                                                                                    |
|--------|----------------------------------------------------------------------------------------------------|----------------------------------------------------------------------------------------------------|
| Step 1 | configure terminal                                                                                                    | Enters global configuration mode.                                                                                                    |
|        | <b>Example:</b><br>Device# configure terminal                                                                                                    |                                                                                                    |
| Step 2 | <pre>license air level {air-network-advantage   air-network-essentials} Example: Device(config)# license air level air-network-advantage Device(config)# license air level air-network-essentials</pre> | <ul> <li>Configures AIR license level.</li> <li>air-network-advantage—Is the AIR network advantage license level.</li> <li>air-network-essentials—Is the AIR network essential license level.</li> </ul> |
| Step 3 | <pre>end Example: Device(config)# end</pre>                                                                                                    | Returns to privileged EXEC mode.<br>Alternatively, you can also press <b>Ctrl-Z</b> to exit<br>global configuration mode.                                                                                |

## **Configuring AIR Network Essentials License Level**

### Procedure

|        | Command or Action                                                                               | Purpose                                                                                                    |
|--------|-------------------------------------------------------------------------------------------------|----------------------------------------------------------------------------------------------------|
| Step 1 | configure terminal                                                                              | Enters global configuration mode.                                                                                         |
|        | Example:                                                                                        |                                                                                                    |
|        | Device# configure terminal                                                                      |                                                                                                    |
| Step 2 | license air level network-essentials addon<br>air-dna-essentials                                | Configures AIR network essentials license level.                                                                          |
|        | Example:<br>Device(config)# license air level<br>network-essentials addon<br>air-dna-essentials |                                                                                                    |
| Step 3 | end<br>Example:<br>Device(config)# end                                                          | Returns to privileged EXEC mode.<br>Alternatively, you can also press <b>Ctrl-Z</b> to exit<br>global configuration mode. |

## **Configuring AIR Network Advantage License Level**

|        | Command or Action                                                                                 | Purpose                                                                                                    |
|--------|---------------------------------------------------------------------------------------------------|----------------------------------------------------------------------------------------------------|
| Step 1 | configure terminal                                                                                | Enters global configuration mode.                                                                                         |
|        | <b>Example:</b><br>Device# configure terminal                                                     |                                                                                                    |
| Step 2 | license air level air-network-advantage<br>addon air-dna-advantage                                | Configures AIR network advantage license level.                                                                           |
|        | Example:<br>Device(config)# license air level<br>air-network-advantage addon<br>air-dna-advantage |                                                                                                    |
| Step 3 | end<br>Example:<br>Device(config)# end                                                            | Returns to privileged EXEC mode.<br>Alternatively, you can also press <b>Ctrl-Z</b> to exit<br>global configuration mode. |

L

### **Enabling High-Performance License**

From Cisco IOS XE Amsterdam 17.1.1s onwards, you can increase the capacity of the Cisco Catalyst C9800-L-K9 Wireless Controller using a high- performance license.

This high- performance license increases the capacity of the controller from 250 APs and 5000 clients to 500 APs and 10000 clients, and throughput from 5 Gbps to 10 Gbps.

Use the following procedure to increase the support of APs, clients, and throughput.

#### Before you begin

- License activation should be completed during bootup.
- Any change in the license configuration requires reboot of the controller. Ensure that you save the configuration before reload.
- Two licenses are required for the high-availability controllers.

|        | Command or Action                                                                                                    | Purpose                                                                                                  |
|--------|----------------------------------------------------------------------------------------------------|----------------------------------------------------------------------------------------------------|
| Step 1 | configure terminal                                                                                                    | Enters global configuration mode.                                                                        |
|        | Example:                                                                                                    |                                                                                                    |
| Step 2 | license wireless high-performance                                                                                                    | Increases the scale from 250 APs and 5000                                                                |
|        | Example:                                                                                                    | clients to 500 APs and 10000 clients, and throughput from 5 Gbps to 10 Gbps.                             |
|        | Device(config)# license wireless<br>high-performance                                                                                                    | Use the <b>no license wireless high-performance</b> command to unconfigure the high-performance license. |
|        |                                                                                                    | <b>Note</b> Reboot the controller for the performance license to take effect.                            |
| Step 3 | end                                                                                                    | Returns to privileged EXEC mode.                                                                         |
|        | <b>Example:</b><br>Device(config)# end                                                                                                    |                                                                                                    |
| Step 4 | show license summary                                                                                                    | (Optional) Displays the summary of licenses.                                                             |
| ·      | Example:<br>Device# show license summary<br>Smart Licensing is ENABLED<br>Registration:<br>Status: REGISTERED<br>Smart Account: BU Production Test<br>Virtual Account: NplusOne<br>Export=Controlled Functionality: |                                                                                                    |

I

|        | Command or Action ALLOWED Last Renewal Attempt: SUCCEEDED Next Renewal Attempt: Apr 02 02:51:15 2020 IST License Authorization: Status: REGISTERED Last Communication Attempt: SUCCEEDED Next Communication Attempt: Oct 10 22:55:34 2019 IST License Usage: License Entitlement tag Count Status C9800-L performance (LIC_C9800L_PERF) |        |                                                                                               | Purpose |                                                |
|--------|----------------------------------------------------------------------------------------------------|--------|-----------------------------------------------------------------------------------------------|---------|------------------------------------------------|
|        |                                                                                                    |        |                                                                                               |         |                                                |
| Step 5 | show wireless summary                                                                                                    |        | (Optional) Displays the number of access<br>points, radios, and wireless clients known to the |         |                                                |
|        | Device# show wireless                                                                                                    | summar | У                                                                                             |         | controller.                                    |
|        | Max APs supported<br>Max clients supported                                                                                                    | :      | 500<br>10000                                                                                  |         |                                                |
|        | Access Point Summary                                                                                                    |        |                                                                                               |         |                                                |
|        | Т                                                                                                    | otal   | Up                                                                                            | Down    |                                                |
|        | 802.11 2.4GHz                                                                                                    | 0      | 0                                                                                             |         |                                                |
|        | 0<br>802.11 5GHz                                                                                                    | 0      | 0                                                                                             |         |                                                |
|        | 802.11 dual-band                                                                                                    | 0      | 0                                                                                             |         |                                                |
|        | 0<br>802.11 rx-dual-band<br>0                                                                                                    | 0      | 0                                                                                             |         |                                                |
|        | Client Serving(2.4GHz)<br>0                                                                                                    | 0      | 0                                                                                             |         |                                                |
|        | Client Serving(5GHz)                                                                                                    | 0      | 0                                                                                             |         |                                                |
|        | Monitor                                                                                                    | 0      | 0                                                                                             |         |                                                |
|        | Sensor<br>O                                                                                                    | 0      | 0                                                                                             |         |                                                |
|        | Client Summary                                                                                                    |        |                                                                                               |         |                                                |
|        | Total Clients : 0<br>Excluded : 0<br>Disabled : 0<br>Foreign : 0<br>Anchor : 0<br>Local : 0                                                                                                    |        |                                                                                               |         |                                                |
| Step 6 | show license usage                                                                                                    |        |                                                                                               |         | (Optional) Displays license usage information. |
| •      | Example:                                                                                                    |        |                                                                                               |         |                                                |

| Command or Action                     | Purpose |
|---------------------------------------|---------|
| Device# show license usage            |         |
| License Authorization:                |         |
| Status: AUTHORIZED on Oct 04 14:47:22 |         |
| 2019 IST                              |         |
| C9800-L performance license           |         |
| (LIC_C9800L_PERF):                    |         |
| Description: C9800-L higher           |         |
| performance license                   |         |
| Count: 2                              |         |
| Version: 1.0                          |         |
| Status: AUTHORIZED                    |         |
| Export status: NOT RESTRICTED         |         |
|                                       |         |

### **Verifying Smart Licensing Configurations**

To verify the smart licensing status and license usage, use the following command:

```
Device# show license all
Smart Licensing Status
_____
Smart Licensing is ENABLED
Registration:
 Status: UNREGISTERED
 Export-Controlled Functionality: Not Allowed
License Authorization:
 Status: EVAL MODE
 Evaluation Period Remaining: 73 days, 1 hours, 33 minutes, 8 seconds
Utility:
Status: DISABLED
Data Privacy:
 Sending Hostname: yes
   Callhome hostname privacy: DISABLED
   Smart Licensing hostname privacy: DISABLED
 Version privacy: DISABLED
Transport:
 Type: Callhome
License Usage
_____
(AIR network essential):
 Description:
 Count: 1
 Version: 1.0
 Status: EVAL MODE
Product Information
_____
UDI: PID:L-AIR-9500C-K9, SN:9J4FVHMBXCO
Agent Version
_____
Smart Agent for Licensing: 4.5.3 rel/43
Component Versions: SA: (1 3 dev)1.0.15, SI: (dev22)1.2.1, CH: (rel5)1.0.3, PK: (dev18)1.0.3
```

Reservation Info ====== License reservation: DISABLED

To verify the smart licensing status, use the following command:

#### Device# show license status

```
Tue Oct 02 07:34:36.023 IST
Smart Licensing is ENABLED
Initial Registration: SUCCEEDED on Mon Oct 01 2018 21:55:46 IST
Last Renewal Attempt: None
Registration Expires: Sun Dec 29 2018 11:49:40 IST
License Authorization:
Status: AUTHORIZED on Mon Oct 01 2018 21:55:46 IST
Last Communication Attempt: SUCCEEDED on Mon Oct 01 2018 21:55:46 IST
Next Communication Attempt: Thu Nov 02 2018 21:56:10 IST
Communication Deadline: Sun Dec 29 2018 11:49:16 IST
```

To verify the air license level and smart licensing status, use the following command:

Device# show version AIR License Level: AIR DNA Advantage Next reload AIR license Level: AIR DNA Advantage

Smart Licensing Status: UNREGISTERED/No Licenses in Use